神戸大学医学部保健学科創基 70 周年記念事業募金(インターネット寄附の手順について)

1. 神戸大学ホームページ・トップページ:『神戸大学基金への寄附』をクリック

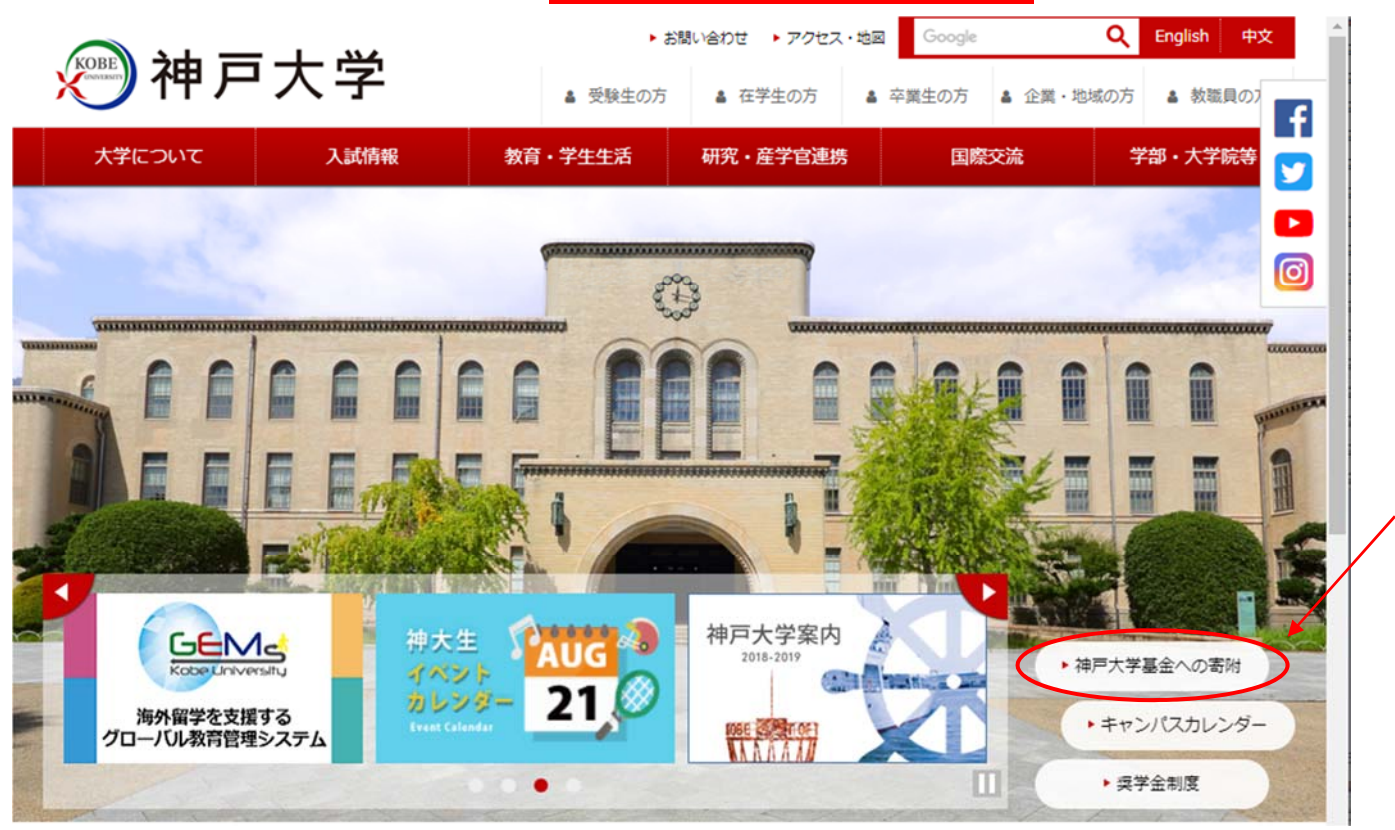

2. 神戸大学基金ページ:『寄附申込方法(個人)』をクリック

| 。 通神戸大                                                                                                    | 逆                                                   | ►a                                                                                                    | 問い合わせ ▶ アクセス・地図                                                                            | Google                                                                                     | Q English 中文                                            |  |  |  |
|----------------------------------------------------------------------------------------------------|-----------------------------------------------------|----------------------------------------------------------------------------------------------------|--------------------------------------------------------------------------------------------|--------------------------------------------------------------------------------------------|---------------------------------------------------------|--|--|--|
| 大学について                                                                                                    | 入試情報                                                | ▲ 受験生の方<br>教育・学生生活                                                                                                    | <ul> <li>▲ 在学生の方</li> <li>▲</li> <li>研究・産学官連携</li> </ul>                                   | 卒業生の方                                                                                      | <ul> <li>・地域の方</li> <li>・数職員の</li> <li>・大学院等</li> </ul> |  |  |  |
| 10ME » <u>大学について</u> » <u>神戸大学基金</u>                                                                                                    | > 学長挨拶                                              |                                                                                                    |                                                                                            |                                                                                            |                                                         |  |  |  |
| D <u>学長室発</u>                                                                                                    | 学長持                                                 | 挨拶                                                                                                    |                                                                                            |                                                                                            | 0                                                       |  |  |  |
| 大学概要                                                                                                    |                                                     |                                                                                                    | 世界に伍して戦う神戸                                                                                 | 「大学の挑戦                                                                                     |                                                         |  |  |  |
| □組織                                                                                                    | 「神戸                                                 | 大学基金」のホームページを                                                                                                    | とご覧いただきありがとうごさ                                                                             | います。                                                                                       |                                                         |  |  |  |
| ▶取組・計画                                                                                                    | また、                                                 | 神戸大学の教育研究活動に対                                                                                                    | けし、日頃より温かいご理解と                                                                             | ご支援を賜り厚く御礼                                                                                 | 申し上げます。                                                 |  |  |  |
| D <u>情報公開</u>                                                                                                    | 神戸大                                                 | 神戸大学は1902年に創立し間もなく120周年を迎えますが、その間、様々な試練を乗り越えてまいりました。また、                                                               |                                                                                            |                                                                                            |                                                         |  |  |  |
| D <u>広報活動</u>                                                                                                    | 2004年0<br>強化など                                      | い国立ハチ法人化以降も本チ                                                                                                    | を取りてく環境は敵しく、死(<br>)ます。                                                                     |                                                                                            |                                                         |  |  |  |
| D <u>神戸大学基金</u>                                                                                                    | この荒<br>今後10年                                        | 波を乗り切って新たな希望に<br>問の 戦略をまとめました。                                                                                        | に向かって進むために、今般、<br>概要を <u>趣意書</u> でご報告いたしま                                                  | 神戸大学の挑戦として<br>ますので是非ともお目i                                                                  | 、生き残りのためにともいえる<br>通しいただきたく存じます。                         |  |  |  |
| <ul> <li>学長提拶</li> <li>途意書</li> <li>油戸大学基金の事業</li> <li>基金の実績と募金状況</li> <li>         - 寄助申込方法(個人)         - 寄助申込方法(法人)     </li> <li>帝雄戸大学古本募金     </li> <li>税制上の優遇措置     </li> <li>- 寄助料名ご芳名・寄附いただいた皆相     </li> </ul> | これら<br>でありま<br>はもとよ<br>している<br>何本ご<br>しくお願<br>(※ なま | の戦略を達成し世界に低して<br>す。現在、学内運営の効率(<br>り卒業生、学生保護者、並び<br>ところであります。<br>いずれかをクリッ・<br>の趣旨をご理解いただき、神<br>い申し上げます。<br>ご寄附の申し込み方法に | 「戦うためには、財政的基盤の<br>なを進めておりますが、加えて<br>がに、企業の皆様に財政的ご支<br>ク<br>押大学基金にお力添えを賜り<br>ついては、下記ページをご覧く | <ul> <li>充実が不可欠</li> <li>、学内教職員</li> <li>振のお願いを</li> <li>ますようよう</li> <li>(ださい。)</li> </ul> |                                                         |  |  |  |

4. 寄附申込方法(個人)ページ:『お申し込みはこちらから』をクリック

| Кове эн —                          |                      | ► お            | 問い合わせ トアクセス・地球                 | Google                        | Q English 中文  |
|------------------------------------|----------------------|----------------|--------------------------------|-------------------------------|---------------|
| が作り                                | 入字                   | ▲ 受験生の方        | ▲ 在学生の方 ▲                      | 卒業生の方 🌡 企業・                   | 地域の方 🛔 教職員の7  |
| 大学について                             | 入試情報                 | 教育・学生生活        | 研究・産学官連携                       | 国際交流                          | 学部・大学院等       |
| HOME » <u>大学について</u> » <u>神戸</u> フ | <u>大学基金</u> » 寄附申込方法 | (個人)           |                                |                               |               |
| 0 学長室発                             | 寄附                   | 申込方法 (個人)      |                                |                               | 0             |
| ■ 大学概要                             |                      |                | 5のご寄附は、神戸大学基金<br>けていただきます。ご寄附の | 会員会の厳正な管理のもよ<br>の方法は以下のとおりです。 | と、神戸大学基金として有意 |
| 0 組織                               |                      | N SALAR        |                                |                               |               |
| ▶ <u>取組・計画</u>                     | 基金總                  | <u> </u>       |                                |                               |               |
| □ 情報公開                             | デ医師                  | けの方法           |                                |                               |               |
| D 広報活動                             | CDM                  |                |                                |                               |               |
| <u>神戸大学基金</u>                      | a. WE                | B申込みフォームからのご寄り | 村(クレジットカード決済、                  | インターネットバンキン                   |               |
| ▶ <u>学長挨拶</u>                      | р                    | 中国のフォームからお中し込  |                                | こ豆が良いにスールアドレ                  |               |
|                                    |                      | ↓(画面をス         | スクロール)                         |                               |               |
| 過去の寄附者ご芳名                          |                      | クレジットカード及びイ    | ンターネットバンキング・                   | 銀行振込によるご寄附な下                  | 「記よりお申込ください。  |
| □ 学長室発                             |                      |                | <ul><li>お申し込</li></ul>         | みはこちらから                       |               |
| and an internet of t               | b. 本等                | 学指定の払込取扱票によるご書 | 朝                              |                               |               |

# 5.「利用方法・注意事項」を確認の上、ページ下部『「利用方法・注意事項」に同意する』をクリック

※クレジットカード払いによる寄附申込をされた場合、領収書の日付は寄附申込日ではなく、クレジットカード会社から本学へ 送金のあった日となります。詳しくは、「利用方法・注意事項」をご確認ください。

| <i>测</i> 神戸                                            | 大学                            | <ul> <li>▶ お</li> <li>▲ 受験生の方</li> </ul>                                                                             | 聞い合わせ → アクセス・地<br>▲ 在学生の方 | 図 Google<br>Google<br>A 卒業生の方 & 企業・地 | Q         English         中文           b域の方         ▲ 教職員の7 |  |  |  |
|--------------------------------------------------------|-------------------------------|----------------------------------------------------------------------------------------------------|---------------------------|--------------------------------------|-------------------------------------------------------------|--|--|--|
| 大学について                                                 | 入試情報                          | 教育・学生生活                                                                                                    | 研究・産学官連携                  | 国際交流                                 | 学部・大学院等 😏                                                   |  |  |  |
| HOME » 大学について » 神序<br><b>1</b> 学長室発                    | <u>ラ大学基金</u> » WEB申込みつ<br>WEB | フォームによる寄附のご案内<br>3申込みフォーム                                                                                            | による寄附のこ                   | 案内                                   |                                                             |  |  |  |
| <ul> <li>□ <u>大学概要</u></li> <li>□ <u>組織</u></li> </ul> | WEBE<br>ります。<br>同意し           | WEB申込みフォームによる寄附をご利用いただくには、以下の「利用方法・注意事項」に同意していただく必要があ<br>ります。                                                        |                           |                                      |                                                             |  |  |  |
|                                                        |                               | ↓(画面をス                                                                                                    | 、クロール)                    |                                      |                                                             |  |  |  |
|                                                        | ご本人<br>ておりま                   | ご本人の同意を得ずに、個人情報を第三者に提供することはいたしません。なお、一部業務を(株)エフレジに委託し<br>ておりますが、 <u>神戸大学プライバシーポリシー</u> により、個人情報を逢切に管理・保護し、逸正に取り扱います。 |                           |                                      |                                                             |  |  |  |
|                                                        |                               | ▼「利用方法・注意事項」に同意する<br>これより先は、(株)エフレンのF-REGIB 付支払いサイトでのお手続きとなります。                                                      |                           |                                      |                                                             |  |  |  |
|                                                        |                               | 同意しない                                                                                                    |                           |                                      |                                                             |  |  |  |

# 6. メールアドレスを入力し、『寄附を開始する』をクリック

国立大学法人 神戸大学 神戸大学基金

| 個人情報の取<br>寄附申請フォームにこ<br>下記の内容に同意の           | 及いについて<br>ご入力いただく個人情報の話<br>らえ、寄附申請フォームに                 | 収扱いについては以下<br>お進みください。          | の通りです。                |               |
|---------------------------------------------|---------------------------------------------------------|---------------------------------|-----------------------|---------------|
| 【 <b>個人情報</b><br>当社は、次の                     | 保護管理者の職名、所聞<br>つ者を寄付者の個人情報(4                            | <b>馬及び連絡先】</b><br>以下、「個人情報」とい   | いう。)の保護管理者と           | して任命し、個人情報を適切 |
|                                             | ↓(画                                                     | 面をスク□                           | 1ール)                  |               |
| 寄附手続開始にあ†<br>ご指定のメールアドレス宛は<br>ベメイン指定受信を設定され | こつて、メールア<br>寄附手続開始メールが送<br>っている場合は、「f-regi.             | ドレスを入力し<br>言されます。<br>com」をドメイン指 | ってください<br>定受信に追加登録してく | ください。         |
| メールアドレス (半角)                                | <mark>メール</mark><br>メールアト                               | レアドレスを<br>ドレスをご確認くだ             |                       |               |
| 寄附を開始す                                      | ठ                                                       |                                 |                       |               |
|                                             |                                                         | Ļ                               |                       |               |
| <sup>大学法人 神戸大学</sup><br><b>三大学基金</b>        |                                                         |                                 |                       |               |
| ールアドレスの登録<br>のメールアドレス宛に手続期<br>ル本文に記載されている申込 | まありがとうござい<br><sup>限始メールを送信しました<br/>2開始URL(有効期限は38</sup> | いました<br>。<br>調)ょり申込サイト          | こお進みください。             |               |
| 信先メールアドレス                                   | tarokobe@                                               | gmail.com                       |                       |               |
| 売開始メールが受信できない<br>ご利用の通信環境等により、              | )場合は、以下をご確認くた<br>受信に時間がかかる場合た                           | ごさい。<br>がございます。                 |                       |               |
|                                             | ミレスが間違っていないか                                            | 5                               |                       |               |

7.『F-REGI 寄附支払い』からのメール本文にある<u>『インターネット納付用 URL』をクリック</u>

|   | 神戸大学基金 納付用URLのお知らせ                                                     | $\Sigma$ | 受信トレイ ×            |        | 8     | Ø          |  |
|---|------------------------------------------------------------------------|----------|--------------------|--------|-------|------------|--|
| + | F-REGI 寄付支払い <info@kifu.f-regi.com><br/>To 自分 ▼</info@kifu.f-regi.com> |          | 10:01 (0 分前)       | ☆      | 4     | :          |  |
|   | tarokobe@gmail.com 様                                                   |          |                    |        |       |            |  |
|   | この度は、国立大学法人 神戸大学「神戸大学基金」に<br>お申し込みをいただきまして誠にありがとうございます。                |          |                    |        |       |            |  |
|   | インターネット納付用URLをお知らせします。                                                 |          |                    |        |       |            |  |
|   | https://www.kikin.srv.kobe-u.ac.jp/contribute/user/Collect/agree       | e/44-9   | 99adee08b0badb772b | 5b17e9 | 1ab7a | <u>7f9</u> |  |
|   | 上記のURLにアクセスしていただき、注意事項などをご確認の<br>必要情報を入力し、お手続きを進めてください。                | のうえ      | i,                 |        |       |            |  |

# 8. 個人情報の取扱いを確認の上、『同意する』を選択し『同意して次へ進む』をクリック

| <sup>国立大学法人 神戸大学</sup><br>神戸大学基金                                                                                                    |   |
|----------------------------------------------------------------------------------------------------|---|
| 1 個人情報<br>の取扱い     2 寄附情報<br>入力画面     3 寄附情報<br>確認画面     4 寄附受付<br>完了画面                                                                                                    |   |
| 個人情報の取扱いについて<br>寄附申請フォームにご入力いただく個人情報の取扱いについては以下の通りです。<br>下記の内容に同意のうえ、寄附申請フォームにお進みください。                                                                                               |   |
| 3. 本人が各場に認識してないり法による個人情報の取得<br>当社では、本Webサイト等にアクセスしていただく際、ご利用の端末がインターネットに接続するときに使<br>用されたIPアドレス等の情報を収集しております。この情報では通常個人を特定することはできませんが、<br>不正なアクセスの検知等、本Webサイト等上のサービスの安全管理のために利用いたします。 | ^ |
| 6. 個人情報の安全管理措置について<br>当社は個人情報の正確性及び安全性を確保する為、個人情報へのアクセス管理、持ち出し手段の制限、不正<br>アクセス及び、漏洩、紛失、破壊、改ざんなどに対しては、合理的な安全対策を講じるとともに、万一、漏<br>洩等個人情報に関する事故が発生した場合には、再発防止策を含む適切な対策を速やかに講じます。          |   |
| 7. 個人情報に関するお問い合わせ先<br>株式会社エフレジ 個人情報相談窓口<br>TEL:06-6485-3737 (受付時間 9:30~17:30※)                                                                                                    |   |
| ※ 土・日曜日、祝祭日、年末年始、ゴールデンウィーク期間は翌営業日以降の対応とさせていただきます。                                                                                                    | ~ |
| 個人情報の取扱いについて同意しますか                                                                                                    |   |
| 回意する 回意しない                                                                                                    |   |
| 同意して次へ進む                                                                                                    |   |

9. 寄附者情報と寄附内容、お支払い方法を入力し、『確認画面へ』をクリック

### <寄附者情報>

<sup>国立大学法人 神戸大学</sup> 神戸大学基金

| ſ              | 1 個人情 | 報 2 寄附情報 2 寄附情報 4 寄附受付                             |  |  |
|----------------|-------|----------------------------------------------------|--|--|
|                | 「の取扱  |                                                    |  |  |
| 寄附者情報の入力       | :     | 寄附者情報を入力                                           |  |  |
| 氏名             | 必須    | 神戸 太郎                                              |  |  |
| 氏名(フリガナ)       | 必須    | コウベ タロウ                                            |  |  |
|                |       | 657 - 8501 郵便番号検索 (半角数字)                           |  |  |
| 住所             | 必須    | 兵庫県神戸市灘区六甲台町1-1                                    |  |  |
|                |       | ビル・建物名)●●マンション 101                                 |  |  |
| 電話番号           | 必須    | 078 - 803 - 5414 (半角数字)                            |  |  |
| 寄附の方法を選択してください |       |                                                    |  |  |
|                | ſ     | ●今回のみ寄附の回数等を選択                                     |  |  |
| 寄附の方法          | 必須    | <ul> <li>● 毎月</li> <li>● 選択月に毎年 ※複数選択可能</li> </ul> |  |  |
|                |       | 1月 2月 3月 4月 5月 6月<br>7日 8日 9日 10日 11日 12日          |  |  |

## <寄附内容>

| 医学                                             | 学部保健学科創基 70 周年記念事業を選択し、金額を入力                                                                                                   |
|------------------------------------------------|----------------------------------------------------------------------------------------------------|
| 事業の種類                                          | 医学部保健学科創基70周年記念事業     10,000円                                                                                                  |
|                                                | 「今回のみ」の場合は複数指定が可能です。(最大16件まで)<br>使途を追加する                                                                                       |
| <br>確認事項についてご回答く)                              |                                                                                                    |
| 上記でその他を選択された方は、希<br>望される寄付金の使途があればご記<br>入ください。 |                                                                                                    |
| 本学との関係を教えてくださ 必須<br>い。                         | 卒業生    ▼                                                                                                    |
| 卒業生の方は卒業年度を教えてくだ<br>さい。(記入例:1966年)             | 2000                                                                                                    |
| 卒業生の方は、学部・研究科を教え<br>てください。                     | 保健学研究科                                                                                                    |
| 卒業生の方は、在学時に所属されて<br>いた課外活動団体があれば教えてく<br>ださい。   |                                                                                                    |
| 在学生の保護者の方は、在学生名を<br>教えてください。                   |                                                                                                    |
| 在学生の保護者又は在学生の方は、<br>学部・研究科を教えてください。            | 選択してください・                                                                                                    |
| 教職員又は元教職員の方は、所属<br>(元所属)を教えてください。              |                                                                                                    |
| お名前の掲載を希望されない場合<br>は、チェックを入れてください。             | <ul> <li>ホームページにお名前を掲載しない</li> <li>※お名前の掲載を希望</li> <li>高附者銘板にお名前を掲載しない</li> <li>高附者記念椅子にお名前を掲載しない</li> <li>ックしてください</li> </ul> |
| 国立大学法人 神戸大学へのメッセ<br>ージを記入してください                |                                                                                                    |

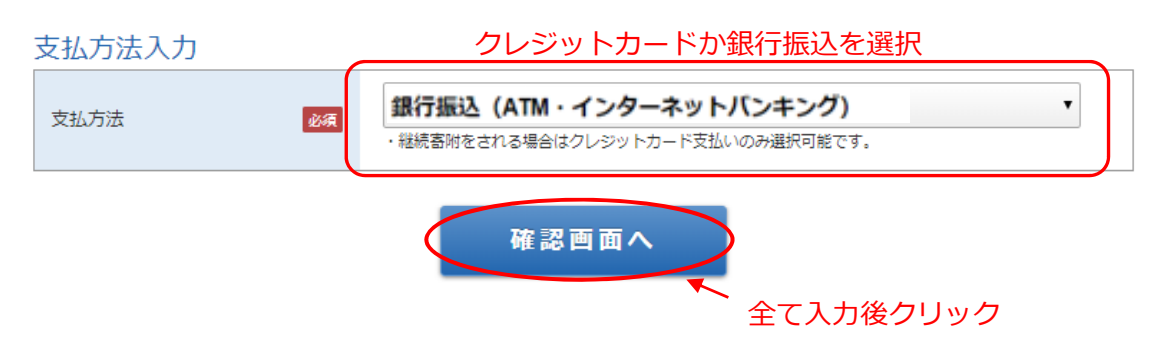

※上記では、『銀行振込』を選択しています。クレジットカードのご利用を希望される場合は、『クレジット カードで支払う』にチェックの上、カード情報を入力ください。

### 10. 入力内容の確認を行い、内容に問題がなければ「上記内容で確定する」をクリック

国立大学法人 神戸大学 神戸大学基金

|            |   |                | . 5 |             |   |             |
|------------|---|----------------|-----|-------------|---|-------------|
| 1 個人情報の取扱い | > | 2 奇附情報<br>入力画面 | >   | 3 奇附情報 確認画面 | > | 4 寄附受付 完了画面 |

| 寄附者情報    |                             | 寄附者情報を変更する |
|----------|-----------------------------|------------|
| 氏名       | 神戸 太郎                       |            |
| 氏名(フリガナ) | <b>コウベ タロウ</b>              |            |
| 住所       | 657-8501<br>兵庫県神戸市灘区六甲台町1-1 |            |
| 電話番号     | 078-803-5414                |            |

### 寄附内容

| -31131 314 |                     |         |
|------------|---------------------|---------|
| 寄附方法       | 今回のみの寄附             |         |
| 事業の種類      | 医学部保健学科創基70周年記念事業募金 | 10,000円 |
| 寄附合計金額     |                     | 10,000円 |

寄附内容を変更する

### 確認事項

| 上記でその他を選択された方は、希<br>望される寄付金の使途があればご記<br>入ください。 |        |
|------------------------------------------------|--------|
| 本学との関係を教えてください。                                | 卒業生    |
| 卒業生の方は卒業年度を教えてくだ<br>さい。(記入例:1966年)             | 2000   |
| 卒業生の方は、学部・研究科を教え<br>てください。                     | 保健学研究科 |
| 卒業生の方は、在学時に所属されて<br>いた課外活動団体があれば教えてく<br>ださい。   |        |

### ↓(画面をスクロール)

|                 | 字部・研究科を教えてくたさい。                    |                        |           |
|-----------------|------------------------------------|------------------------|-----------|
|                 | 教職員又は元教職員の方は、所属<br>(元所属)を教えてください。  |                        |           |
|                 | お名前の掲載を希望されない場合<br>は、チェックを入れてください。 |                        |           |
|                 | メッセージ                              |                        |           |
|                 |                                    |                        |           |
| 支払方法            |                                    |                        | 支払方法を変更する |
|                 | 支払方法                               | 銀行振込(ATM・インターネットバンキング) |           |
|                 |                                    |                        |           |
| 上記の内容に間違いがなければ、 |                                    | 上記内容で確定する              |           |
| 『上記内容で          | 唯定する』をクリック                         |                        |           |

11. 受付完了画面が表示されます。

# ※『クレジットカード』を選択された方には、「神戸大学基金 納付完了のお知らせ」 メールが届きます。

『銀行振込』を選択した方には、「神戸大学基金 納付申請受付のお知らせ」として、「振込先口座」をご案 内するメールが届きます。内容をご確認の上、お申込みの際のお名前でお手続きください。